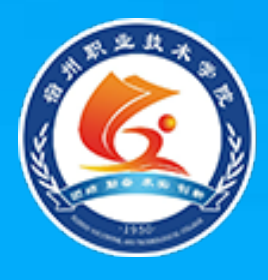

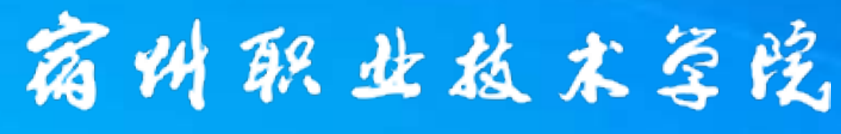

Suzhou Vocational and Technical College

## SQL Server 2008 数据库技术与应用

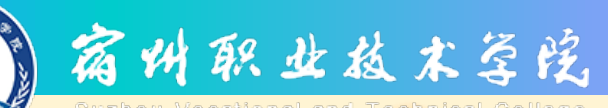

数据库的创建与管理

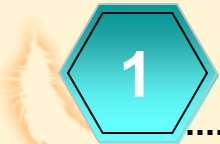

物理数据库的组成

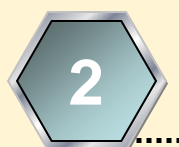

逻辑数据库的对象

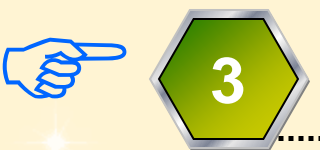

SSMS操作数据库

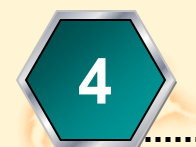

T-SQL操作数据库

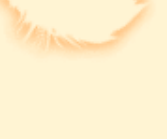

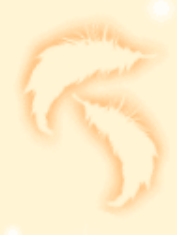

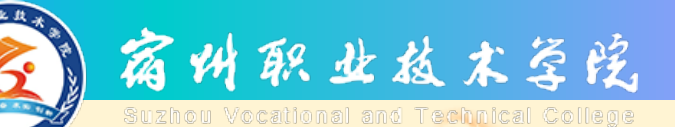

#### SQL server2008 R2创建数据库方式

#### 创建与管理 数据库的方法

#### 使用SSMS 图形界面

使用 T-SQL语言

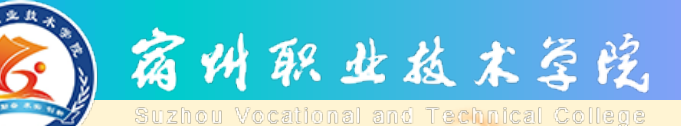

## 使用SSMS操作数据库

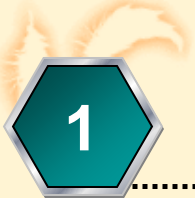

使用SSMS创建数据库

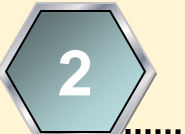

使用SSMS修改数据库

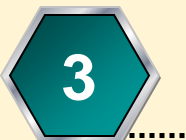

使用SSMS删除数据库

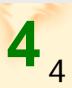

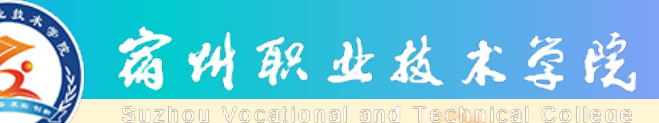

## 创建数据库的概念

 ☑ 创建数据库就是确定数据库名称、 文件名称、数据文件大小、数据库 的字符集、是否自动增长以及如何 自动增长等信息的过程。

図 创建数据库的过程是从无到有地生成数据库和设置数据库选项。

## (一) 使用SSMS创建数据库

宿州职业核术等院

● 案例: 创建教务管理数据库。数据库名称为 "Student"。主要数据文件保存路径为"D:\教 务管理数据", 文件初始大小为50MB, 最大大小 为1024MB, 增长速度为10%: 事务日志文件保存 路径为"F:\教务管理日志", 文件的初始大小 为10MB,最大大小为300MB,增长速度为1MB。 ● 注意: 数据文件应该尽量不保存在系统盘上并与 事务日志文件保存在不同的磁盘区域。对于D盘 下的"教务管理数据"和F盘下的"教务管理日 志"两个文件夹可在操作系统下事先创建好。

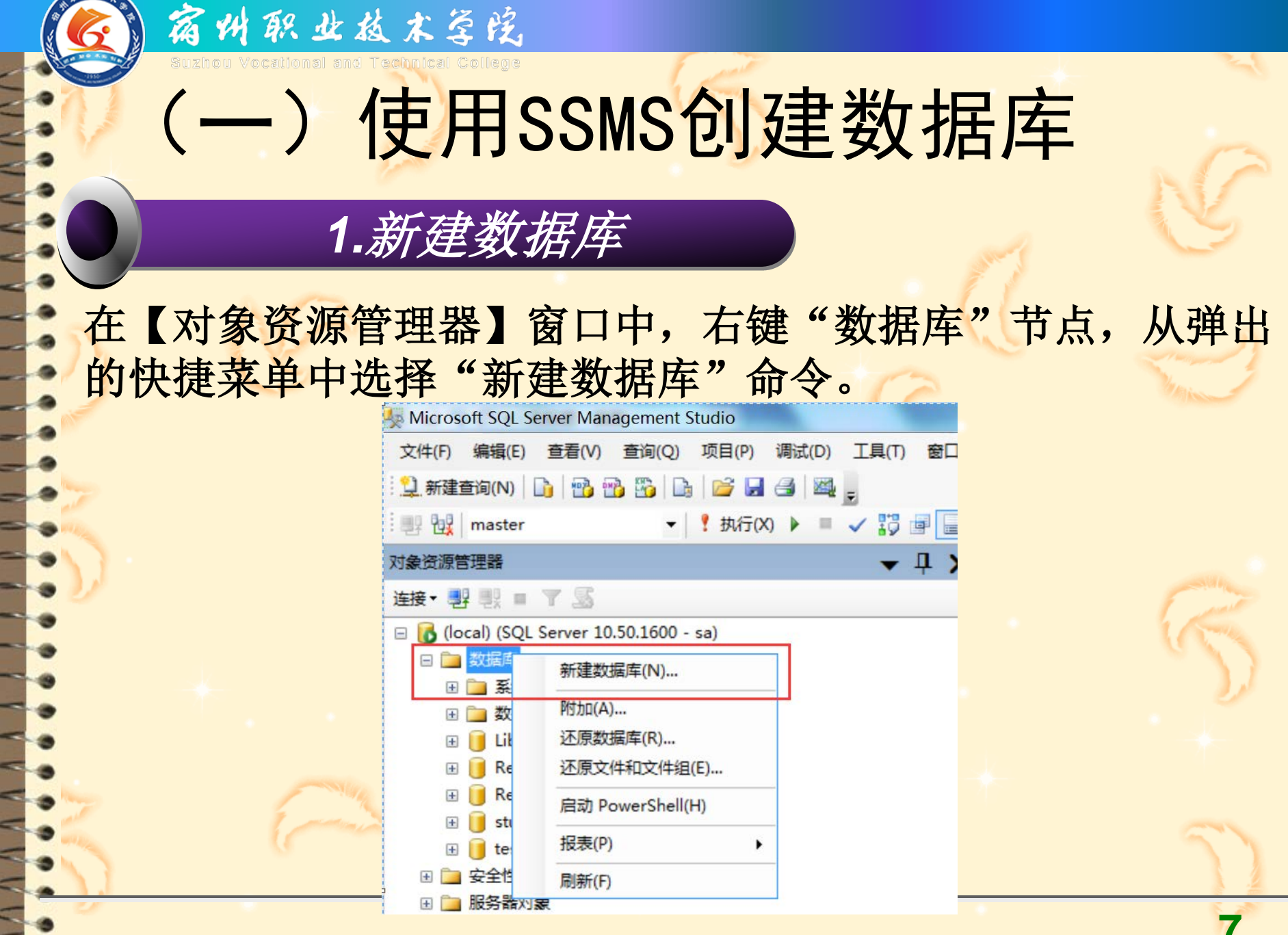

| 窗州职业核                                                                                                    | 术等院                                                                           |                                                       |                                                    |
|----------------------------------------------------------------------------------------------------|-------------------------------------------------------------------------------|-------------------------------------------------------|----------------------------------------------------|
|                                                                                                    | E用SSMS仓                                                                       | 」建数据国                                                 | Ē                                                  |
| <b>2.</b> 输入"<br>数据库 <b></b> 2称                                                                                                    | 常规"页上方                                                                        |                                                       |                                                    |
| 米<br>・<br>上<br>に<br>・<br>か<br>が<br>、<br>が<br>、<br>か<br>、<br>が<br>、<br>が<br>、<br>が<br>、<br>が<br>、<br>が<br>、<br>が<br>、<br>が<br>、<br>が<br>、<br>が<br>、<br>、<br>が<br>、<br>が<br>、<br>、<br>が<br>、<br>、<br>か<br>、<br>、<br>か<br>、<br>、<br>、<br>か<br>、<br>、<br>、<br>、<br>、<br>、<br>、<br>、<br>、<br>、<br>、<br>、<br>、 |                                                                               |                                                       |                                                    |
| り<br>一<br>う<br>一<br>う<br>は<br>の<br>う<br>文<br>件组<br>・<br>文<br>件组                                                                                                    | 数据库名称 00): stu<br>所有者 00): 【】<br>⑦ 使用全文索引 00)                                 | dent<br>认值><br>2<br>设置数据库所有                           | 1                                                  |
| 录<br>所                                                                                                    | 数据库文件(F):<br>逻辑名称 文件类型 文件组 初<br>student 行数据 PRIMARY 3<br>student_log 日志 不适用 1 | 始大小(MB) 自动増长<br> 増里为 1 MB,不限制増长 [<br> 増里为 10%,不限制増长 [ | 路径<br>C:\Program Files\Mic<br>C:\Program Files\Mic |
| 所有有】对话祖<br>默认值",表示<br>登录夕                                                                                                    | ,选择致据库<br>所有者是当前                                                              | 的所有者。不<br>登录到SQL Se                                   | 例选择<br>erver上的                                     |
| 业水白。                                                                                                    |                                                                               |                                                       | 8                                                  |

VVV

A A A A

AAAA

## (一) 使用SSMS创建数据库

#### "使用全文索引"复选框

2. 输入"常规"页上方

宿州职业植木学院

如果选中此复选框,则允许为此数据库中表的字符类型或者二进制类型(图像、视频、音乐等)的列建立全文索引。

全文索引可在给定的列中存储有关重要的词及位置的信息,使用这些信息可以快速 搜索特定的词或短语所对应的数据行。

| 医排页<br>🚰 常规   | 3 • 本明 🖉                                                     | 帮助                                                                                                    |               | _ 1                                | 输入数据库名称                           |
|---------------|--------------------------------------------------------------|----------------------------------------------------------------------------------------------------|---------------|------------------------------------|-----------------------------------|
| 🚰 选项<br>🚰 文件组 | 数据库名称(N)                                                     |                                                                                                    | student       |                                    |                                   |
|               | 所有者(0):                                                      |                                                                                                    | 《默认值>         |                                    |                                   |
|               |                                                              |                                                                                                    |               |                                    |                                   |
|               | ⑦ 使用全文索                                                      | 3] (U)                                                                                                |               | 2 设置数据库所                           | 行有者                               |
|               | ☑ 使用全文索 数据库文件 (P)                                            | 3] (V)                                                                                                |               | 2 设置数据库所                           | 有者                                |
|               | <ul> <li>☑ 使用全文索</li> <li>数据库文件 (₽)</li> <li>逻辑名称</li> </ul> | 31 (0)<br>:<br>:<br>:<br>:<br>:<br>:<br>:<br>:<br>:<br>:<br>:<br>:<br>:<br>:<br>:<br>:<br>:<br>:<br>: | 初始大小(MB)      | 2 设置数据库所                           | 府有者路径                             |
|               | ☑ 使用全文索<br>数据库文件 (F)<br>逻辑名称<br>student                      | 文件类型<br>文件类型<br>文件類据<br>PRIMARY                                                                       | 初始大小(MB)<br>3 | 2 设置数据库所<br>自动增长<br>增重为 1 MB,不限制增长 | 所有者<br>路径<br>C:\Program Files\Mic |

## (一) 使用SSMS创建数据库 3.输入"常规"页下方

宿州职业技术学院

逻辑名称:引用文件时使用。默认时与数据库同名,事务日志文件逻辑名称:"\_log"

文件类型:显示"行数据"为数据文件,显示"日志"为事务日志文件。 文件组:为数据库中的文件指定文件组,主文件组(PRIMARY)或任一 辅助文件组(SECONDARY)。所有数据库都必须有一个主文件组

| 数据库名称(N):                    | student    |                |             |               |
|------------------------------|------------|----------------|-------------|---------------|
| 所有者(0):                      | <默认值>      |                |             | <br>See.      |
| ☑ 使用全文索引 (0) 1 主数            | 据文件,默认与数   | 据库名称相同         | 3 主文件组      | $\mathcal{Y}$ |
| 数据库又任 UI: /<br>逻辑名称 文件类型 文件: | 组 初始大小(MB) | 自动增长           | 路径          |               |
| student 行数据 PRIM             | ARY 3      | 増重为 1 MB,不限制増长 | D:\DemoData |               |
| student_log 日志 不适            | 用 1        | 增重为 10%,不限制增长  | D:\DemoData |               |
| ▶2 日志文件,设                    | 置数据库明后,文   | 件名默认填充         |             | 10            |

(一) 使用SSMS创建数据库 3. 输入"常规"页下方 初始大小(MB)。数据库的初始大小(MB)至少是MODEL 数据库的大小(默认为3MB)。 ★自动增长。设置SQL Server是否能在数据库到达其初始大小极 限时自动应对。"不限制文件增长"好处是可以不必过分担心 数据库的维护,但如果一段"危险"的代码引起了数据的无限 循环,那么硬盘就可能会被填满。 当一个数据库系统要应用到生产环境中时,应选择"限制文件 增长(MB)"单选项,根据服务器硬盘空间的大小和数据量 设置最大文件大小,以防止出现上述的情形。也可以创建次要 数据文件来分担主要数据文件的增长。事务日志文件的大小通 常设置为数据文件大小的30%。

宿州职业植木等院

## (一)使用SSMS创建数据库 3.输入"常规"页下方 初始大小(MB): 初始大小:数据库的初始大小(MB)至少是MODEL数据库的大小(默认为3MB),日志文件最小为1MB。

宿州职业植木学院

0

| 数据库名称(N)    | :          |         | student  |                |             |                                                                                                    |
|-------------|------------|---------|----------|----------------|-------------|----------------------------------------------------------------------------------------------------|
| 所有者(0):     |            |         | <默认值>    |                |             | <br>and the second second sec |
| ☑ 使用全文索     | sl (x) 🙎 🕻 | 日志文件    | 默认大小     | 1 主数据文件默认      | 大小          |                                                                                                    |
| 数据库文件(F)    | :          |         |          |                |             |                                                                                                    |
| 逻辑名称        | 文件类型       | 文件组     | 初始大小(MB) | 自动增长           | 路径          |                                                                                                    |
| student     | 行数据        | PRIMARY | 3        | 増重为 1 MB,不限制増长 | D:\DemoData |                                                                                                    |
| student_log | 日志         | 不适用     | 1        | 增重为 10%,不限制增长  | D:\DemoData |                                                                                                    |
|             |            |         |          |                |             |                                                                                                    |

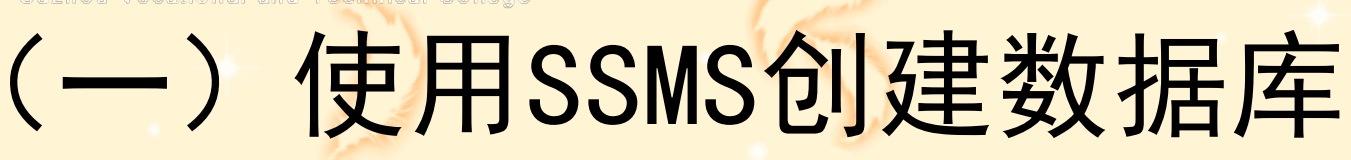

3.输入"常规"页下方

◆自动增长:单击右边带有 省略号(…)的命令按钮 ,将打开【更改自动增长 设置】对话框,在该对话 框中可以设置是否启用自 动增长、文件增长方式, 以及最大文件大小。

宿州职业技术学院

| 更改 student 的自动增长设置                            |    | X   |        |
|-----------------------------------------------|----|-----|--------|
| ☑ 启用自动增长 (B)                                  |    |     | )      |
| 文件增长                                          |    |     |        |
| <ul><li>○ 按百分比(P)</li><li>● 按 MB(M)</li></ul> |    |     |        |
| 最大文件大小                                        |    |     | a star |
| ◎ 限制文件增长(MB)(R)● 不限制文件增长(U)                   |    | 100 |        |
|                                               | 确定 | 取消  | 2      |

student主要数据文件设置

## (一) 使用SSMS创建数据库

3.输入"常规"页下方

宿州职业技术学院

自动增长:击右边带有省
 略号(...)的命令按钮,
 将打开【更改自动增长设
 置】对话框,在该对话框
 中可以设置是否启用自动
 增长、文件增长方式,以
 及最大文件大小。

| 更改 student_log 的自动增长设置 | <b>F</b> | X    |     |
|------------------------|----------|------|-----|
| ☑ 启用自动增长(0)            |          |      |     |
| 文件增长                   |          |      |     |
| ◎ 按百分比 (P)             |          | 10 🚔 |     |
| ◎ 按 MB (M)             |          | 10   |     |
| 最大文件大小                 |          |      | 100 |
| ○ 限制文件增长 (MB) (R)      |          | 100  |     |
| ◎ 不限制文件增长(U)           |          |      |     |
|                        | 确定       | 取消   |     |
| student車冬              | 日本文化     | + 沿署 |     |

(一) 使用SSMS创建数据库 3.输入"常规"页下方 路径:数据库文件存放的物理位置,默认的路径是C:\Program Files\Microsoft SQL Server\MSSQL.1\MSSQL\Data。 单击右边带有省略号(...)的命令按钮,打开【定位文件夹】 对话框,在该对话框中选择数据库文件存放的物理位置。

宿州职业技术学院

|   | 〕 定位文件夹 - PC-20190520VSZP                                                                                         |   | 1 点                              | 击此按钮    |
|---|----------------------------------------------------------------------------------------------------|---|----------------------------------|---------|
|   | 选择文件夹(S):<br>ahcre<br>Bai duNetdiskDownload<br>Cn_sql_server_2009_F2_standard_x86_x64_ia64_dvd_522239<br>DemoData | • | 路径<br>D:\DemoData<br>D:\DemoData | 文件名<br> |
|   | Di anNaoDi an                                                                                                    | 6 |                                  |         |
| - |                                                                                                    |   |                                  | AE      |

宿州职业植木学院 (一) 使用SSMS创建数据库 3. 输入"常规"页下方 文件名:存储数据库中数据的物理文件名称,默认时与数据库 同名,不用输入。 主要数据文件名加扩展名".mdf" 事务日志文件名加"\_log"和扩展名".ldf" 本案例数据库student的主要数据文件名默认为student.mdf 事务日志文件名默认为student\_log.ldf

16

student lo

g.ldf

student.m

df

## 使用SSMS创建数据库

4. 输入"选项"页

宿州职业核本学院

排序规则 恢复模式 兼容级别

| 排序规则(C):             | <服务器默认值> ▼                      |
|----------------------|---------------------------------|
| 恢复模式(M):             | [完整                             |
| 兼容级别(L):<br>其他洗项(0): | SQL Server 2008 (100) -         |
|                      |                                 |
| 🖃 Service Broker     |                                 |
| Broker 已启用           | False                           |
| Service Broker 标识符   | 0000000-0000-0000-0000000000000 |
| 服从 Broker 优先级        | False                           |
| □ 恢复                 |                                 |
| 页验证                  | CHECKSUM                        |
| □ 游标                 |                                 |
| 默认游标                 | GLOBAL                          |
| 提交时关闭游标功能已启用         | False                           |
| □ 杂项                 |                                 |
| ANSI NULL 默认值        | False                           |
| ANSI NULLS 已启用       | False                           |
| ANSI 警告已启用           | False                           |
| ANSI 填充已启用           | False                           |
| VarDecimal 存储格式已启用   | True                            |
| 参数化                  | 简单                              |
| 串联的 Null 结果为 Null    | False                           |
| 递归触发器已启用             | False                           |
| ANSI NULL 默认值        |                                 |

#### 宿州职业植木学院 )使用SSMS创建数据库 5. 输入"文件组"页 设置或添加文件组的属性,如是否只读、是否为默认值等 $\Sigma$ 局 新建数据库 选择页 🛒 脚本 🔻 🚺 帮助 😭 常规 🔗 诜项 行(0) 🕈 文件组 名称 文件 只读 默认值 PRIMARY 1 1 student\_data1 0 只读属 点击,切换到文件组设置界面 性,一个数据库有 输入文件组名称 且只能有一个默认 文件组 点击添加按钮 添加(A) 删除(R) 立件:本面)

| 👸 🕷 🗰 🗱  | 业植木等院                                                                                                    |                        |
|----------|----------------------------------------------------------------------------------------------------|------------------------|
|          | )使用SSMS创建数据库                                                                                                    | NC?                    |
| → 单击 "确定 | "按钮,系统开始创建数据库                                                                                                    |                        |
|          | 对象资源管理器<br>连接 ▼ 野 製 ■ ▼ 2 2 3<br>□ 10 (local) (SQL Server 10.50.1600 - sa)                                                                                                    |                        |
| 5        | <ul> <li>□ 型 数据库</li> <li>□ 型 系统数据库</li> <li>□ 型 数据库快照</li> </ul>                                                                                                    |                        |
|          |                                                                                                    | 5                      |
| 3        | <ul> <li>         Image: Student      </li> <li>         Image: Student      </li> <li> </li> <li> </li> <li>         Image: Student      </li> <li> </li> <li> </li> <li> </li> <li>         Image: Student      </li> <li> </li> <li> </li> <li> </li> <li> </li> <li> </li> <li> </li> <li> </li> <li> </li> <li> </li> <li> </li> <li> </li> <li> <!--</th--><th></th></li></ul> |                        |
|          | ⊞ 📴 服务器对象                                                                                                    | <b>19</b> <sub>9</sub> |

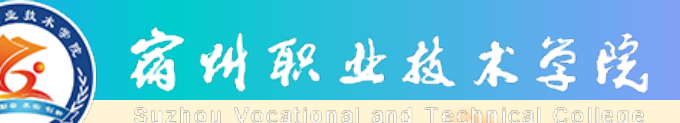

## 使用SSMS操作数据库

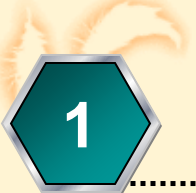

使用SSMS创建数据库

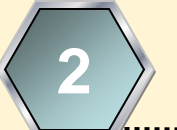

使用SSMS修改数据库

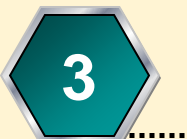

使用SSMS删除数据库

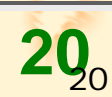

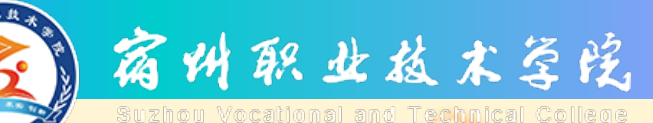

修改数据库

☑ 对已有数据库进行的修改操作包括:
① 增加或删除数据文件;
② 改变数据文件的大小和增长方式;
③ 改变日志文件的大小和增长方式;
④ 增加或删除日志文件;
⑤ 增加或删除文件组。

(二)使用SSMS修改数据库 在【对象资源管理器】窗口中,展开"数据库"节点,右键 目标数据库,从弹出的快捷菜单中选择"属性"命令,弹出 【数据库属性】窗口。

宿州职业植术学院

| S 脚本 ◆ Ⅰ 希<br>数据库名称 (2)<br>所有者 (0): ✓ 使用全文案 数据库文件 (2) ジ援编名称 student                           | 野助<br>:<br>:<br>:<br>:<br>:<br>:<br>:<br>:<br>:<br>: |                           | sto<br>C62                                                                                                    | 1dent<br>2FAD322B9D441\Admini                                                                                                    | strator                                                                                                    |                                                                                                    |                 |
|-----------------------------------------------------------------------------------------------|------------------------------------------------------|---------------------------|----------------------------------------------------------------------------------------------------|----------------------------------------------------------------------------------------------------|----------------------------------------------------------------------------------------------------|----------------------------------------------------------------------------------------------------|-----------------|
| 数据库名称 (2)<br>所有者 (2):                                                                         | :<br>引 (1)<br>:<br>文件类型                              |                           | str<br>C63                                                                                                    | 1dent<br>2FAD322B9D441\Admini                                                                                                    | strator                                                                                                    |                                                                                                    |                 |
| <ul> <li>所有者 (0):</li> <li>使用全文索</li> <li>数据库文件 (2)</li> <li>逻辑名称</li> <li>student</li> </ul> | 引 (1)<br>:<br>文件类型                                   |                           | C6                                                                                                    | 2FAO322B9D441\Admini                                                                                                    | strator                                                                                                    |                                                                                                    |                 |
| <ul> <li>✓ 使用全文索</li> <li>数据库文件 (ℓ)</li> <li>逻辑名称</li> <li>student</li> </ul>                 | 引 (1)<br>:<br>:<br>  文件类型                            |                           |                                                                                                    |                                                                                                    |                                                                                                    |                                                                                                    |                 |
| 数据库文件 (P)<br>逻辑名称<br>student                                                                  | :                                                    |                           |                                                                                                    |                                                                                                    |                                                                                                    |                                                                                                    |                 |
| 逻辑名称<br>student                                                                               | 文件类型                                                 | -                         |                                                                                                    |                                                                                                    |                                                                                                    |                                                                                                    |                 |
| student                                                                                       | Ser Seas                                             | 文件组                       | 初始                                                                                                    | 自动增长                                                                                                    |                                                                                                    | 路径                                                                                                    | 文件名             |
|                                                                                               | 行数据                                                  | PRIMARY                   | 3                                                                                                    | 增量为 1 MB,不限制                                                                                                    | 制増长                                                                                                    | E:\DemoData                                                                                             | student.mdf     |
| student_2                                                                                     | 行数据                                                  | PRIMARY                   | 3                                                                                                    | 增量为 1 MB,不限制                                                                                                    | 制増长                                                                                                    | E:\DemoData                                                                                             | student_2. ndf  |
| student_log                                                                                   | 日志                                                   | 不适用                       | 1                                                                                                    | 增量为 10%,增长的                                                                                                    | 的最                                                                                                    | E:\DemoData                                                                                             | student_log.ldf |
|                                                                                               |                                                      | 。<br>日本<br>日本<br>日本<br>日本 | 按MB(M<br>(件大小                                                                                                    | )                                                                                                    |                                                                                                    | 10 -                                                                                                    |                 |
|                                                                                               |                                                      | •                         | 限制文件                                                                                                    | F增长(MB)(E)<br>(件增长(U)                                                                                                    | <u>] 2</u> ,                                                                                                    | .091, 152                                                                                               |                 |
|                                                                                               |                                                      |                           |                                                                                                    |                                                                                                    | 确定                                                                                                    | 取消 //                                                                                                   |                 |
| •                                                                                             |                                                      |                           |                                                                                                    |                                                                                                    |                                                                                                    |                                                                                                    | Þ               |
|                                                                                               |                                                      |                           |                                                                                                    |                                                                                                    | 添加( <u>A</u> )                                                                                                    |                                                                                                    | 删除(医)           |
|                                                                                               | •                                                    |                           | <ul> <li>2 広吏 ■</li> <li>1</li> <li>1</li> <li></li></ul> | <ul> <li>         ● 更改 student         ○ 追用自动增长         ○ 按百分日         ○ 按 66 ①         ○ 按 66 ①         ● 最大文件大小         ○ 限制文件         ● 不限制文         ● 不限制文         ● 不限制文         ●     </li> </ul> | <ul> <li>■ 更改 student_log 的自动增长设置</li> <li>▼ 店用自动增长位置</li> <li>文件增长</li> <li>① 按百分比(2)</li> <li>① 按 MB (0)</li> <li>最大文件大小</li> <li>○ 限制文件增长(MB)(2)</li> <li>③ 不限制文件增长(0)</li> </ul> | ■ 更改 student_log 的自动增长设置<br>文件增长<br>○ 按百分比(£)<br>○ 按 MB(0)<br>最大文件大小<br>○ 限制文件增长(MB)(£)<br>● 不限制文件增长(0) |                 |

**22**<sub>22</sub>

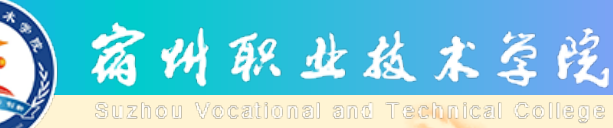

## (二) 使用SSMS修改数据库

# 案例:修改图书管理数据库。 1.添加文件组"Libary\_Group"。 2.添加次要数据文件"Libary\_data2" 到"Libary\_Group"文件组。

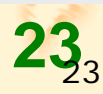

(二)使用SSMS修改数据库 在【数据库属性-LIbary】窗口选择"文件组"页中,单击 "添加"按钮,输入文件组名"LIbary\_Group"。

宿州职业极术学院

| U 双加片尚止 - Library |              | 自然职业技术学校 |        |         |
|-------------------|--------------|----------|--------|---------|
| 选择页               | 🖾 脚本 🔻 🚺 帮助  |          |        |         |
| 當 常规 當 文件 當 文件    | 行(0)         |          |        |         |
| 🚰 选项              | 名称           | 文件       | 只读     | 默认值     |
| 😭 更改跟踪            | PRIMARY      | 1        |        |         |
| ■ 1XPR ● 扩展属性     | LIbary_Group | 0        |        | [[[[]]] |
|                   |              |          |        |         |
|                   |              |          |        |         |
|                   | 文件:态(2)      |          | 添加(A)  | 删除(R)   |
|                   | 文件:斋 (F)     |          | 添加 (A) | 删除(R)   |

(二)使用SSMS修改数据库 在【数据库属性-LIbary】窗口的"文件"页中,单击"添加"按 钮,输入次要数据文件名"LIbary\_data2",选择文件组 "LIbary\_Group"。

宿州职业植术学院

|                                                                                                    | 数据库名称(30):   |       | Library        |                  |                         | 1           |
|----------------------------------------------------------------------------------------------------|--------------|-------|----------------|------------------|-------------------------|-------------|
| ▲ 3.11 · 2.11 · 2. | 所有者(1)・      |       | 58             |                  |                         |             |
| 雪更改跟踪   ■ 权限                                                                                                    |              |       |                |                  |                         |             |
| ☞ 扩展属性                                                                                                    | ☑ 使用全文索引 (0) |       |                |                  |                         |             |
| 雪 镜像   雪 事务日志传送                                                                                                    | 物理学会がない。     |       |                |                  |                         |             |
|                                                                                                    | 数据库文件 の      | マクチャー | 立件组            | 2014年十月、(MP)     | 白計燈长                    | 9次 公天       |
|                                                                                                    | 上ibrary      | (行数据) | PRIMARY        | 1938日入小(MD)<br>3 | 曾朝靖天<br>僧軍为 1 MB, 不限制增长 | D:\Demo     |
|                                                                                                    | Library log  | 日志    | 不话用            | 1                | 增量为 10%, 增长的最           | D:\Demo     |
|                                                                                                    | LThary data2 | 行斴据   | I Therry Group | 3                | 増量为 1 MB, 不限制増长         | C:\data     |
| 榇                                                                                                    |              |       |                |                  |                         |             |
| 车接                                                                                                    |              |       |                |                  |                         |             |
| 车接<br>服务器:<br>(local)                                                                                                    |              |       |                |                  |                         |             |
| 生接<br>服务器:<br>(Local)<br>注接:                                                                                                    |              |       |                |                  |                         |             |
| 车接<br>服务器:<br>(local)<br>连接:<br>sa                                                                                                    |              |       |                |                  |                         |             |
| 生接<br>服务器:<br>(Local)<br>注接:<br>sa<br>記 <u>宣看连接属性</u>                                                                                                    |              |       |                |                  |                         |             |
| <b>生接</b><br>服务器:<br>(local)<br>注接:<br>sa<br>理 <u>查看注接属性</u><br>進度                                                                                                    |              |       |                |                  |                         |             |
| 主接  服务器: (Local)  注接: sa  型 宣看连接属性  进度  就绪                                                                                                    |              |       |                |                  |                         | Þ           |
| 连接<br>服务器:<br>(Local)<br>连接:<br>sa<br>野 查看连接属性<br>进度<br>就绪                                                                                                    |              | III   |                | 添加               | ц (A) Д(                | ►<br>収余 (R) |

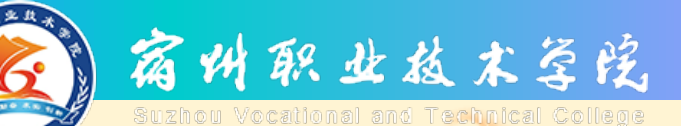

## 使用SSMS操作数据库

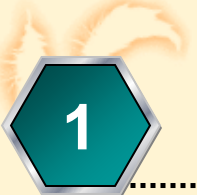

使用SSMS创建数据库

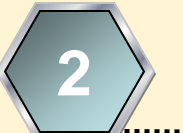

使用SSMS修改数据库

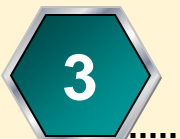

使用SSMS删除数据库

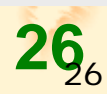

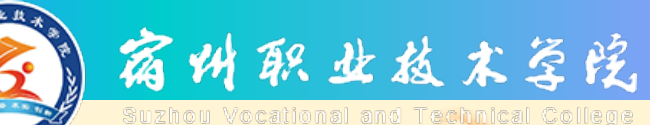

 $\checkmark$ 

删除数据库

## 对于过时的数据库或失去了使用价值的数据库,应及时予以删除,以便节省系统空间,提高操作的效率。

一定要慎重施行数据库的删除操作,因为 数据库一旦删除成功,与该数据库关联的 数据文件及日志文件都将随着一起被删除, 该数据库在系统中占据的空间也将被释放, 存储在系统数据库中的与该数据库相关的 所有重要信息也随之消失。

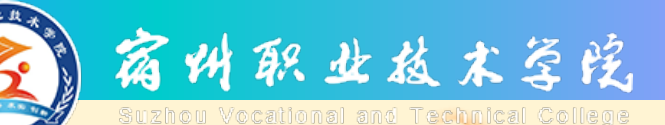

## SSMS删除数据库的步骤

☑ SSMS中删除数据库方法如下:
① 动SSMS的资源管理器;
② 展开数据库节点,找到要删除的数据库;
③ 右击要删除的数据库,选择【删除】;

④ 单击对话框的【确定】按钮,完成数据库的删除操作。

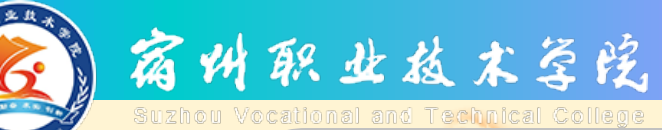

AAAAA

| 【删除对象】 | 对话框 |
|--------|-----|
|--------|-----|

| ▶ ■除对象                               |                        |                                       |  |
|--------------------------------------|------------------------|---------------------------------------|--|
| 选择页                                  | ≤ 脚本 → 13 帮助           |                                       |  |
| 當 常規                                 | 要删除的对象 @)              |                                       |  |
|                                      |                        | 消息                                    |  |
|                                      | student 数据库 PC         | 117/04                                |  |
|                                      |                        |                                       |  |
|                                      |                        |                                       |  |
|                                      |                        |                                       |  |
|                                      |                        |                                       |  |
|                                      |                        |                                       |  |
|                                      |                        |                                       |  |
|                                      |                        |                                       |  |
|                                      |                        |                                       |  |
| 连接                                   |                        |                                       |  |
| 服务器:<br>PC-201001191527\GARSQL       |                        |                                       |  |
| 连接:<br>PC-201001191527\Administrator |                        |                                       |  |
| <b>县 查看连接属性</b>                      |                        |                                       |  |
| 进度                                   |                        |                                       |  |
| 就绪                                   | ✓ 删除数据库备份和还原历史记录信息 (D) |                                       |  |
|                                      |                        |                                       |  |
|                                      |                        | · · · · · · · · · · · · · · · · · · · |  |